## ALL PARENT VOLUNTEERS MUST COMPLETE

Go to: preventandprotectstl.org

- 1. Click on **Register** (below the Log in button)
- 2. Enter the passcode stlprotect
- 3. Locate the drop-down arrow for **Sacred Heart Florissant** as your place to volunteer.

4. **Register** by completing all your personal information using your **first and last name as it appears on your Driver's License or Social Security card.** 

- 5. Create a username and password
- 6. Agree to the terms of use. Click Submit.
- 7. Enter all information for background screening and agree to the screening.
- 9. Watch two online training videos and answer the questions for each video.
- 10. Finally, read the Code of Ethical Conduct from the archdiocese and agree to follow this code.